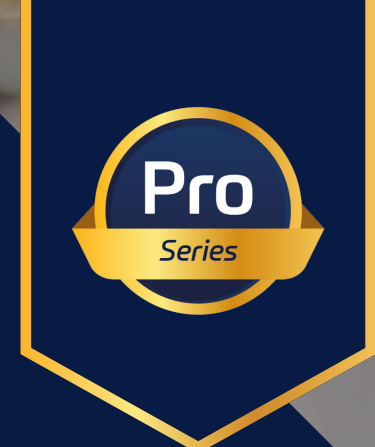

# raditeq Product Manual

# RadiCentre® Modular Test System

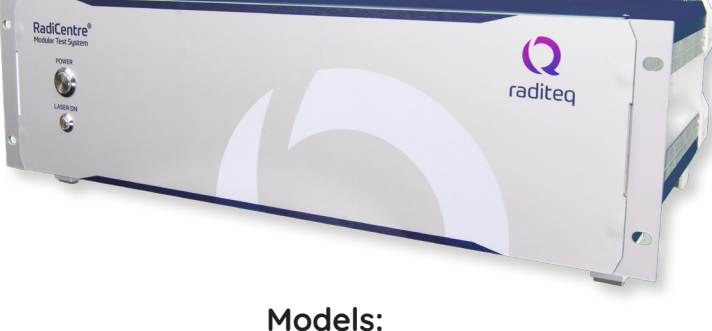

CTR2008A

www.raditeq.com

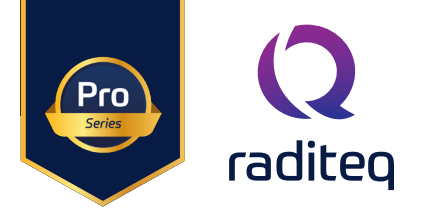

# RadiCentre® product manual

This product manual pertains to the RadiCentre® Ultra system. Models: CTR2008A **Made by Raditeq**.

Read this manual carefully before operating the product and make sure all the safety instructions are strictly followed.

For your convenience, a Quick Start Guide has been added to this product. This Quick Start Guide contains the basic start-up steps and the safety warnings.

For all specifications of this specific product, please refer to the data sheet of the product which can be found at <u>www.raditeq.com</u>

Please keep this manual close at hand when you operate your new Raditeq product(s).

Please contact your local reseller if you have any questions.

#### **Supplier Information**

#### Raditeq B.V.

Vijzelmolenlaan 3 3447 GX, Woerden The Netherlands

| Tel.:     | +31 (0)348 200 100 |
|-----------|--------------------|
| Internet: | www.raditeq.com    |
| Email:    | sales@raditeq.com  |

### Publish date: 13/11/2024

All trademarks used in this manual are the property of their respective owners

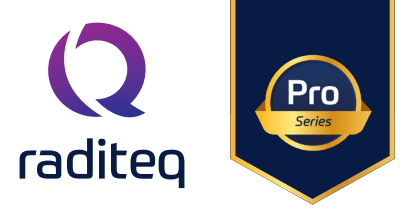

# Table of contents

| WARNINGS & PRECAUTIONS                    | 4  |
|-------------------------------------------|----|
| Introduction                              | 5  |
| The RadiCentre <sup>®</sup> Ultra         | 7  |
| The Control of the RadiCentre®            | 8  |
| How to turn on a LASER card               | 9  |
| Installation                              | 10 |
| Network Configuration of RadiCentre®      | 11 |
| Software configuration and control        | 13 |
| Connecting the RadiCentre with RadiMation | 13 |
| Software configuration and control        | 13 |
| Control of the RadiCentre® Ultra          | 15 |
| Technical support                         | 16 |
| Software Updates:                         | 16 |
| Warranty Conditions                       | 17 |
| Declaration of Conformity                 | 20 |

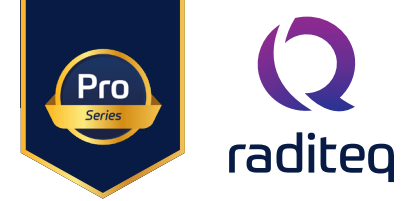

# WARNINGS & PRECAUTIONS

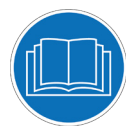

Read the contents of this product manual carefully and become familiar with the safety markings, the product instructions and the handling of the system. Please refer to the applicable product manual(s) for further information regarding the operation and control of the product(s).

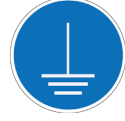

This product requires a protective earth connection. The mains power source for the equipment must supply an uninterrupted safety ground to the IEC input connector(s).

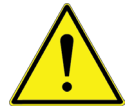

To make Raditeq's product as safe as possible, all devices fitted inside a RadiCentre® must comply to the safety interlock system of the RadiCentre®. all Raditeq Plug-in cards are designed to work with the interlock fitted on all RadiCentre® systems.

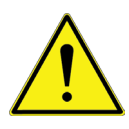

Only Raditeq qualified maintenance personnel is allowed to perform maintenance and/or repair service on the equipment.

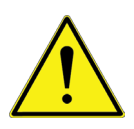

For optimal security of compatible plug-in cards for the RadiCentre®, a safety interlock system is integrated. This system is designed to activate in the event of any disruption to the hardware interlock connection, provided it is properly installed. This feature ensures a reliably secure operational environment.

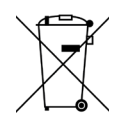

This product<sup>®</sup> contains materials that can be recycled and reused to minimize material waste. At the 'end-of-life', specialized companies can dismantle the discarded system to collect the reusable and recyclable materials. If your product is at its 'end-of-life', please return it to your local reseller or to Raditeq for recycling.

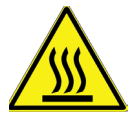

Please make sure that (at least) one slot of 1U height is kept empty below the RadiCentre®, to ensure enough cooling of the system through the bottom air inlets of the cabinet. The temperature of the bottom inlet cooling air must not exceed +45°C. Additionally, the outlet air temperature should not exceed 20°C higher than the inlet temperature."

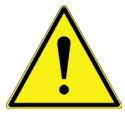

Position the product in such a fashion that power cables are easily accessible or connect the equipment to a mains network that can be easily disconnected from the mains.

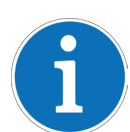

For cleaning, use a clean, dry cloth (or a damp cloth where needed) and wipe the surface of equipment.

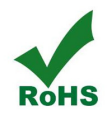

This product contains no hazardous substances as described in the RoHS Directive (2011/65/EU).

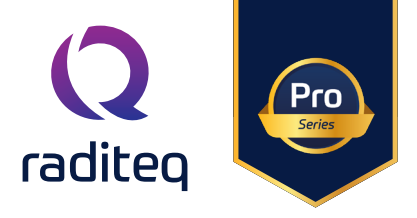

## Introduction

Introducing the RadiCentre<sup>®</sup> Ultra, a Modular Test System designed to streamline and enhance your testing processes. Whether you require a straightforward setup with one or two instruments or a more intricate configuration with multiple integrated measurement instruments, the RadiCentre<sup>®</sup> Ultra is your versatile and efficient solution for fast test and measurement requirements.

The Modular Test System features eight slots for plug-in cards, offering the flexibility to tailor your testing setup according to specific needs. The system facilitates seamless communication through a high-speed Ethernet connection, supporting data transfer speeds of up to 1 Gbps. This ensures not only rapid but also reliable data transfer for efficient testing procedures.

This manual provides information for the seamless integration and operation of the RadiCentre® Ultra. It equips you with essential details to effortlessly configure the network settings of the RadiCentre®. Additionally, the guide offers instructions on how to control and integrate the RadiCentre® with Radimation or any other test software package, ensuring a streamlined setup and operational process.

RadiMation<sup>®</sup> Automated EMC/RF Test Software

#### **Related products**

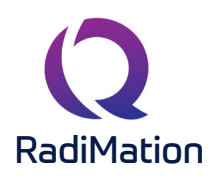

RadiMation <sup>®</sup> is the EMC software package from Raditeq. RadiMation is used for remote control and automated RF and EMC testing. In combination with the RadiCentre<sup>®</sup> the software really shines brightest and enables the user fully automated and effective EMC and RF testing. Plug-in cards and modules are sold separately.

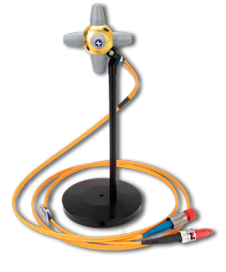

#### RadiSense® 10 Electric field probe

The RadiSense® 10 Electric field probe is currently the most accurate electric field probe available on the market. This probe operated from the RadiCentre® can measure up to 10 GHz.

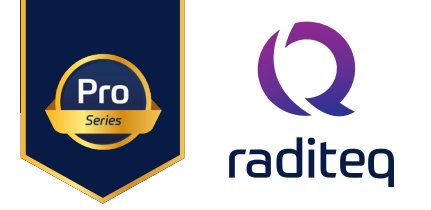

## The RadiCentre<sup>®</sup> Ultra Product characteristics

#### Flexible

Facilitating efficient and entirely automated testing, the RadiCentre® Ultra modular test system incorporates eight versatile plug-in card slots. Users have the flexibility to configure these slots with any combination of diverse Raditeq plug-in card instruments according to their preferences. The array of available plug-in card instruments can be combined as desired, offering the capability for multifunctional combinations to address various applications.

#### Easy to use

Upon insertion into the backplane and start the RadiCentre®, every plug-in card is automatically recognized, initialized, and prepared for immediate use. Users can configure and control the functionality of each plug-in card instrument through a direct Ethernet socket connection.

#### **Space Efficient**

The RadiCentre<sup>®</sup> Ultra achieves space efficiency by enabling users to configure up to eight plug-in cards through the integration of the processor directly into the system. This simplification is apparent in the straightforward connectivity, as only an Ethernet cable is needed to communicate with the plug-in cards in the RadiCentre<sup>®</sup>. This enhancement not only improves overall efficiency and convenience but also, with the Ethernet connection supporting up to 1 Gbps, contributes to further optimizing the system's efficiency.

#### Hardware & Software

The RadiCentre® system is equipped with a robust embedded processor designed to oversee plug-in cards and establish connection with an external computer through ethernet. The embedded software is stored in flash memory, facilitating seamless system upgrades with new versions and additional features for enhanced functionality. The internal firmware can be seamlessly upgraded in the field through an Ethernet connection, facilitating effortless maintenance and minimizing downtime.

#### Components

The system is delivered with the following items:

- RadiCentre<sup>®</sup> Ultra
- Interlock connector: ¼" stereo jack
- 1.5m Ethernet cable for communication
- Mains power lead
- Set of 19" mounting brackets
- USB stick containing the (digital) user manual and quick start guide.

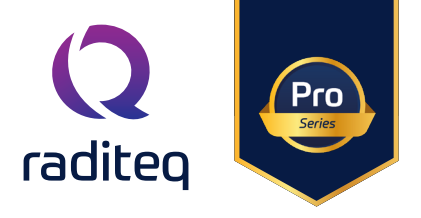

# The Control of the RadiCentre®

#### POWER button

The RadiCentre® Ultra front panel is equipped with a power button that serves multiple functions:.

- Power ON
- Power OFF
- IP reset
- Factory reset

Below is a description outlining the diverse functions and capabilities of this power button.

#### Power ON

To power on the RadiCentre®, press and hold the power button until the LED ring around the button lights up in white. After a brief moment, the LED ring will begin flashing, indicating the booting process. Once the LED stops flashing and continues to burn steadily, the RadiCentre® is now ready for use.

#### Power OFF

To power down the RadiCentre<sup>®</sup>, press and hold the power button until an audible beep is heard. After a brief pause, the LED ring will initiate flashing, signalling the shut-down process. Once the LED ceases flashing and turns off, the RadiCentre<sup>®</sup> is fully powered down.

#### IP addresses reset

To reset the IP addresses to default, follow these steps:

- 1. Power on the system.
- 2. After it has started up and is in normal operation, hold the power button for about 10 seconds.
- 3. Release the button immediately upon hearing two short audible beeps.
- 4. It is important not to continuously press the button, as doing so will prevent the IP address reset.
- 5. Releasing the button within two seconds after the two beeps will initiate the reset of the IP addresses to their default values."

Please take note that when resetting the IP address, it is necessary to hold the button for an extended duration in comparison to the process of powering it off.

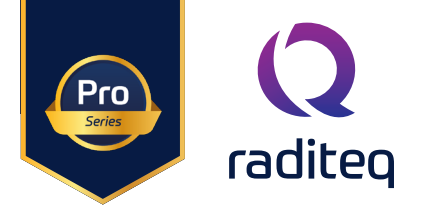

## How to turn on a LASER card

When the RadiCentre® is equipped with plug-in cards, including one or multiple plug-in cards containing lasers, the LASER ON button takes on a critical role. Its primary function is to activate the lasers safely simultaneously on all installed plug-in cards.

#### Turn laser 'ON'

To maintain safety standards, initiating the laser power in the plug-in cards follows a two-step process: entering a designated 'laser code' and manually activating the lasers.

To activate the laser(s) in the RadiCentre®, follow these steps:

- 1. Press the 'Laser ON' button on the front of the RadiCentre® and hold it.
- 2. Five loud 'beep' sounds should be heard.
- 3. On the fifth 'beep,' the laser source is activated, and the red LED ring around the button lights up.
- 4. Release the 'Laser ON' button.

This means that:

- If the activation process is to be interrupted, release the 'Start' button (before the fifth 'beep'). The laser will not be activated.
- If the activation process is interrupted (and released 'Start' button by accident), the laser will not be activated.
- The user is warned by an audible warning when the start button is pressed by accident (i.e., without the intention to activate the laser).

#### Turn lasers 'OFF'.

To deactivate the lasers, press the laser-on button once, and all lasers will be powered off.

#### Clear error

If an error occurs with one of the laser plug-in cards, an audible beep will notify you. To resolve this error, simply press the laser ON button briefly. This action will clear the error, and the plug-in card will stop beeping.

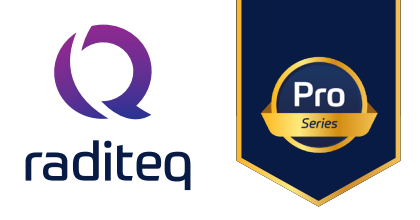

## Installation

#### Mains

Plug the power supply cable into the mains inlet of the RadiCentre<sup>®</sup>, power the system by toggling the mains switch located beneath the mains inlet.

#### Interlock plug

The RadiCentre® Ultra uses a hardware interlock plug (6,3mm ¼" stereo jack) which can be used as a safety interlock. The hardware interlock plug provides two floating contacts which require connection for certain plugin cards to operate. By default, the supplied interlock plug is shorted and must be inserted into the interlock input at the back side of the RadiCentre®. When a safety interlock is required in your system, please cut the RED wire, and connect the open ends to your interlock system.

#### Interlock Plug

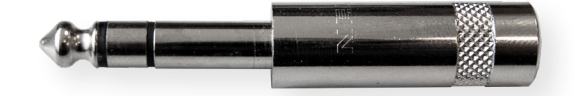

#### Ethernet

The RadiCentre<sup>®</sup> Ultra exclusively communicates via an Ethernet connection. Therefore, an Ethernet cable must be connected to the rear of the RadiCentre<sup>®</sup> and your network for proper functionality.

#### Plug-in card installation

Follow the steps below for the correct installation of the Raditeq plug-in card into the RadiCentre<sup>®</sup>. Note: Ensure that the RadiCentre<sup>®</sup> is turned off before installing a new plug-in card.

- Step 1: Choose an empty slot in the RadiCentre® for the plug-in card installation. Remove the blind panel from the slot by unscrewing the four (4) screws (two at the top and two at the bottom).
- Step 2: Insert the plug-in card into the rail of the empty slot. Position it and gently push it using the lower part until it reaches the end of the rail. Secure the plug-in card into the backplane socket.
- Step 3: Once the plug-in card is correctly inserted, secure it by tightening the four screws at the top and bottom. For connecting the panels to the RadiCentre®, use a Pozi screwdriver, size PZ1.
- Step 4: After installing the plug-in card, Switch the ON/OFF button to the ON position. Start the RadiCentre® using the power button on the front.

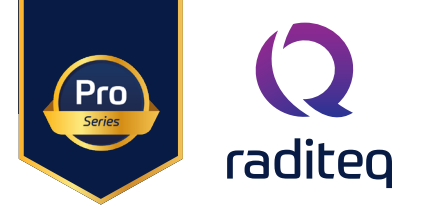

# Network Configuration of RadiCentre®

The RadiCentre® is factory configured with standard static Ethernet addresses. The factory configured addresses are listed below:

| RadiCentre® Slot number                                                             | IP Adress:    | Port number |
|-------------------------------------------------------------------------------------|---------------|-------------|
| Webpage address for configuration of the communication addresses of the RadiCentre® | 192.168.1.200 | 80          |
| RadiCentre® Slot number 1                                                           | 192.168.1.201 | 27531       |
| RadiCentre <sup>®</sup> Slot number 2                                               | 192.168.1.202 | 27531       |
| RadiCentre® Slot number 3                                                           | 192.168.1.203 | 27531       |
| RadiCentre <sup>®</sup> Slot number 4                                               | 192.168.1.204 | 27531       |
| RadiCentre® Slot number 5                                                           | 192.168.1.205 | 27531       |
| RadiCentre <sup>®</sup> Slot number 6                                               | 192.168.1.206 | 27531       |
| RadiCentre® Slot number 7                                                           | 192.168.1.207 | 27531       |
| RadiCentre® Slot number 8                                                           | 192.168.1.208 | 27531       |
| Default subnet address                                                              | 255.255.255.0 | -           |

To configure the RadiCentre® for your network configuration please follow the next steps.

#### Connect to RadiCentre®:

- Connect your computer to the RadiCentre<sup>®</sup> using an Ethernet cable.
- Ensure that RadiCentre® is powered on.

#### Find Your Computer's IP Address:

- Check your computer's IP address to ensure it's in the same subnet . Open a command prompt (Windows) or terminal (macOS/Linux) and type ip-config (Windows) or ifconfig (macOS/Linux).
- Ensure that the IPv4 address is in the range of 192.168.1.x. If not, set a Static IP address in the same subnet.

#### Access RadiCentre® Web Interface:

- Open a web browser (e.g., Chrome, Firefox, or Safari).
- In the address bar, type http://192.168.1.200 (port 80) and press Enter.

#### Login to RadiCentre®:

To change the system configuration press on the configure settings button at the end of the configuration page. Enter the username and password when prompted. The default credentials for the RadiCentre®: Username: admin Password: EMC3447!

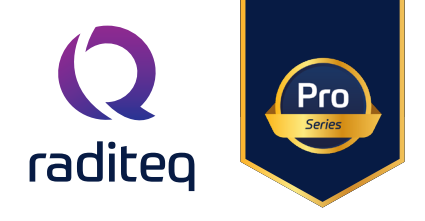

#### **Configuration Page:**

Once logged in on the configuration page the following settings can be updated as needed.

- Update all IPv4 addresses, both in the slots and on the configuration page, to be within the range of your network.
- Modify the subnet mask as needed (default 255.255.255.0).
- Update the Port setting as needed (default port27531). (Verify that the selected port address is not blocked by the router).
- Modify the default password for the configuration page as needed.

| Modular test s                           | system configur                        | ation |
|------------------------------------------|----------------------------------------|-------|
| Version: 1.0.108                         |                                        |       |
| Subnet Mask / Gateway / Port:            |                                        |       |
| 255 255 252 0 /                          | / 27531                                |       |
| IP Address for slot 1:                   |                                        |       |
| 192 168 1 201                            |                                        |       |
| IP Address for slot 2:                   |                                        |       |
| 192 168 1 202                            |                                        |       |
| IP Address for slot 3:                   |                                        |       |
| 192.168.1.203                            |                                        |       |
| IP Address for slot 4:                   |                                        |       |
| 192 168 1 204                            |                                        |       |
| IP Address for slot 5:                   |                                        |       |
| 192 168 1 205                            |                                        |       |
| IP Address for slot 6:                   |                                        |       |
| 192 168 1 206                            |                                        |       |
| IP Address for slot 7:                   |                                        |       |
| 192 168 1 207                            |                                        |       |
| IP Address for slot 8:                   |                                        |       |
| 192 168 1 208                            |                                        |       |
| IP Addres for configuration web page     | E.                                     |       |
| 192 168 1 200                            |                                        |       |
|                                          |                                        |       |
| Password                                 |                                        |       |
| EMC34471                                 |                                        |       |
| Store Settings                           |                                        |       |
| Select a file for software update (Syste | em will be unresponsive during update) |       |
| Choose File No file chosen               | Update                                 |       |
|                                          |                                        |       |
|                                          |                                        |       |

#### Store changes

Once the desired changes have been made, please press the "Store" button. This action will automatically initiate a reboot of the RadiCentre® to apply the modifications.

#### Check changes

After rebooting the RadiCentre®, reload the configuration page by refreshing it.

If the IP address of the configuration page has changed, navigate to the newly assigned IP address to access.

If the RadiCentre<sup>®</sup> is configured for your Local Area Network (LAN), disconnect it from your computer and connect it to your LAN. You should now be able to access the RadiCentre<sup>®</sup> configuration page at the redefined address through your local area network. Do not forget to change your computer's IP address. Verify the correctness of all settings to ensure a seamless connection. before proceeding with connecting your RadiCentre<sup>®</sup> to RadiMation<sup>®</sup> or another software program for communication with your plugin cards. Ensuring the accuracy of settings guarantees smooth integration and effective communication with your chosen software applications.

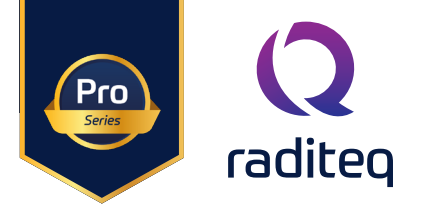

# Software Configuration

In order to control the RadiCentre® Ultra from a computer, the RadiMation® EMC software package can be used. RadiMation® from Raditeq is sold separately. A free-ware version of RadiMation® is available on: <u>https://www.raditeq.com/automated-emc-software/radimation-free/</u>.

RadiMation comes (after version 2022.2) with an Auto Detect feature. This makes it possible to automatically detect Raditeq (and other hardware) and configure it.

The Auto detect start when you first download and install RadiMation. Or click Devices -> Auto-detect.

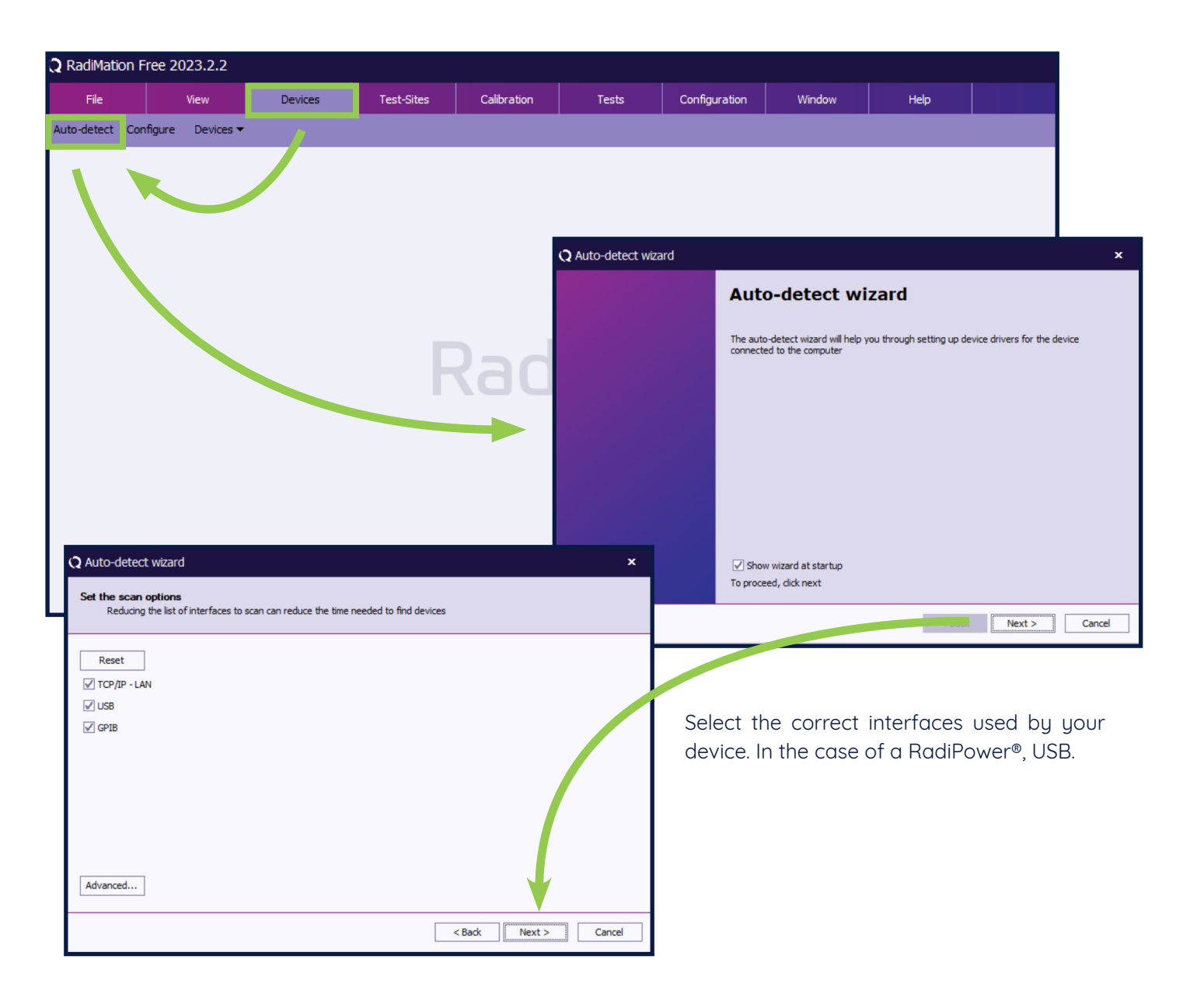

# RadiCentre<sup>®</sup> Ultra Product Manual

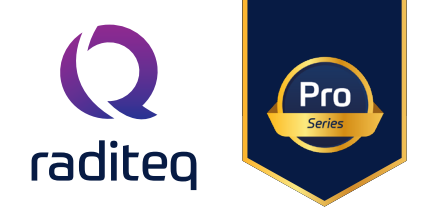

CTR2008B

| Q Auto-detect wizard                                                                   |                                                                          | x                                                                                                    |
|----------------------------------------------------------------------------------------|--------------------------------------------------------------------------|----------------------------------------------------------------------------------------------------|
| Scan results                                                                           |                                                                          |                                                                                                    |
| Found device will show up here. Select the device(s) you<br>Device<br>Raditeq RPR4006R | want to add and hit next.<br>Unique Identifier<br>1.145.63.248.2.0.0.114 | Stop Scan                                                                                                    |
|                                                                                        |                                                                          | Configure Driver(s)<br>Configure driver(s) for Raditeq RPR4006R                                                                                                    |
|                                                                                        | < Back                                                                   | Set a unique oescription will be device driver you want to add.<br>This description should be unique and evice type and is used to later refer to the specific driver.<br>Raditeq RPR4006R - Power meter<br>Description: Raditeq RPR4006R |
|                                                                                        |                                                                          |                                                                                                    |
|                                                                                        |                                                                          | To proceed, dick Next   < Back Next > Cancel                                                                                                    |
|                                                                                        |                                                                          |                                                                                                    |

After Click the all setting on and press continue till the auto detect wizard completes and select (all) Devices to be added to your configuration. For more information and a instructional video go to:

https://www.raditeq.com/radimation-auto-detect-feature/

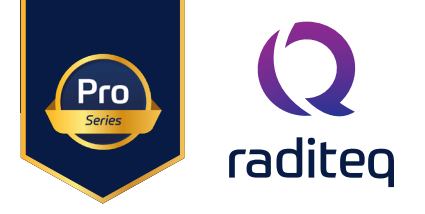

#### Manual Software configuration and control

The RadiCentre<sup>®</sup> Ultra relies on an ethernet connection. Please consult Network configuration of RadiCentre<sup>®</sup> chapter for guidance on configuring the network settings of the RadiCentre<sup>®</sup>.

# Connecting the RadiCentre with RadiMation IP address

To manage a plug-in card within the RadiCentre® from a computer, it is essential to properly configure the network address of the RadiCentre®. Each device within the RadiCentre® is assigned its own unique IP address, and this can be configured through the configuration page of the RadiCentre®. To determine the slot number of a specific device, examine the back panel of the RadiCentre®. The slots are numbered from left to right, with Slot 1 being the leftmost and Slot 8 being the rightmost. Ensure accurate configuration by identifying the correct slot number when facing the back panel.

#### Software configuration and control

1. In RadiMation, navigate to "Devices" and then select "Configure."

| File      | View  | Devices | Test-Sites | Calbration | Tests | Configuration | Window | Help |  |
|-----------|-------|---------|------------|------------|-------|---------------|--------|------|--|
| Configure | <br>- |         |            |            |       |               |        |      |  |
|           |       |         |            |            |       |               |        |      |  |
|           |       |         |            |            |       |               |        |      |  |
|           |       |         |            |            |       |               |        |      |  |

- 2. Choose your desired device driver type, such as "Field Sensor."
- 3. Click on "+ Add Field Sensor."
- 4. Search for the specific device driver you need.

| onfigurat                                                | ion                                                                                                   |                 |          |                      |                 |       |
|----------------------------------------------------------|----------------------------------------------------------------------------------------------------|-----------------|----------|----------------------|-----------------|-------|
| nits Dre                                                 | ectories Device Drivers                                                                               | Graphs Database | Language | leasurement settings | Basic standards | Produ |
| vice Driver                                              | Type: Field sensors                                                                                   |                 |          |                      |                 |       |
| New F                                                    | ivice Drivers<br>Id sensors                                                                           |                 |          | ×                    | ID              |       |
| Avail                                                    | vie Field sensors Device Drive                                                                        | ers             |          | New                  |                 |       |
|                                                          |                                                                                                    |                 |          | Close                |                 |       |
| Radite<br>Radite<br>Radite<br>Radite<br>Radite<br>Radite | e RSS 20188<br>e RSS 2026H<br>e RSS 2026B<br>e RSS 2046B<br>e RSS 2040H<br>e RSS 2040H<br>e RSS 2040B |                 |          |                      |                 |       |
| aditeq RSS.<br>aditeq RSS.<br>aditeq RSS.                | 2026/40 Y-as<br>2026/40 Z-as<br>20265<br>20405                                                        |                 |          |                      |                 |       |
|                                                          |                                                                                                    |                 |          |                      |                 |       |

# RadiCentre<sup>®</sup> Ultra Product Manual

CTR2008B

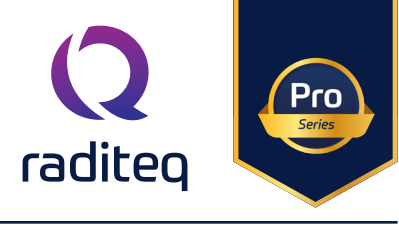

- 5. Provide a description for the device driver configuration.
- 6. Press "OK" to confirm and save the configuration.
- 7. Describe the device driver configuration, then press "OK" to save the settings.

|                                                                                                    | Units Directories Device Drivers Griphic Database Li     | nguage Heasurement settin | gs Basic I | standards Product standards Enhanced Status We | dow                |                          |
|----------------------------------------------------------------------------------------------------|----------------------------------------------------------|---------------------------|------------|------------------------------------------------|--------------------|--------------------------|
|                                                                                                    | Device Driver Type: Reld sensors                         |                           |            |                                                | *                  |                          |
|                                                                                                    | Q New Field sensors                                      | ж                         | 2          | 20 Brand                                       |                    |                          |
|                                                                                                    |                                                          |                           |            | DARE T DE REGERENT                             | -                  |                          |
|                                                                                                    | Available Pield sensors Device Drivers                   | Nex                       |            | DARE11 Instruments                             |                    |                          |
|                                                                                                    | Search: redite                                           |                           |            | DARETI Distruments                             |                    |                          |
|                                                                                                    | Audient RASIS FOR                                        | Cese                      |            | DARET Distruments                              |                    |                          |
|                                                                                                    | Radies R552010H                                          |                           |            | DARE!! Instruments                             |                    |                          |
|                                                                                                    | Raditeo RSS20100<br>Raditeo RSS20105                     |                           |            | DARE!! Instruments                             |                    |                          |
|                                                                                                    | Raditeo R3520188                                         |                           |            | DARET DIstruments                              |                    |                          |
|                                                                                                    | Rading RSS2016                                           |                           |            | DAREIT Instruments                             |                    |                          |
|                                                                                                    | Radiac 85520408                                          |                           |            | DARETI Instruments                             |                    |                          |
|                                                                                                    | Raditec R5520405                                         |                           |            | Huladay Instruments                            |                    |                          |
|                                                                                                    | Radies R3522608                                          |                           | -          | Haladay Instruments                            |                    |                          |
|                                                                                                    | Q Device Driver Configuration                            |                           | ×          | Heliaday Instruments                           |                    |                          |
|                                                                                                    |                                                          |                           | 0          | Heliaday brahumonta                            |                    |                          |
|                                                                                                    | Development 201000000                                    |                           |            |                                                |                    | <b>⊨</b> ⊸J              |
|                                                                                                    |                                                          |                           | Cancel     | Raditog                                        |                    |                          |
|                                                                                                    |                                                          |                           | -          | Raditor                                        |                    |                          |
|                                                                                                    |                                                          |                           |            | Radies<br>Eatles                               |                    |                          |
| Q Configuration                                                                                                 |                                                          |                           |            | Raditor                                        |                    |                          |
| The second second second second second second second second second second second second second second second se | land land because the second second second second second |                           |            | Radies                                         |                    |                          |
| Units Descenses Device Deven                                                                                    | Grephe Detabase Language Pleasurement settings basic st  | andwros Product standwros |            | Dation                                         | *                  |                          |
| Device Driver Type: Field sensors                                                                               |                                                          |                           |            | E Delete                                       |                    |                          |
| Q Device Driver Settings                                                                                        |                                                          | ×                         |            |                                                |                    | 1                        |
|                                                                                                    |                                                          | , Ok                      | 8          | Navigate to the "Adv                           | vanced"            | section in the dev       |
| Name                                                                                                    | - Value                                                  |                           | U.         | indivigute to the ride                         | - ancea            |                          |
| Drand                                                                                                    | Raditeq                                                  | Cancel                    |            | driver settings to co                          | nfigure 1          | the connection.          |
| Description                                                                                                    | Raditeo RSS20100                                         |                           | 1          |                                                |                    |                          |
| Device driver DLL Version                                                                                       | 2022.03.14.0020                                          | a thread                  | 9.         | Navigate to the Rac                            | liCentre®          | <sup>®</sup> menu.       |
| Device drivers installation date                                                                                | 06/04/2022 15:45:00                                      | 10 Advanced               |            | 3                                              |                    |                          |
| Device drivers versions                                                                                         | 2022.03.14.0924                                          | -6 Oed                    | 10.        | Select communic                                | ation <sup>-</sup> | type "RadiCent           |
| m naroware version                                                                                              |                                                          |                           | -          |                                                |                    | 01                       |
| Cercelta arber                                                                                                  |                                                          | Krowledgebese             |            | multislot Ultra.                               |                    |                          |
| Software Version                                                                                                |                                                          |                           | 1          |                                                |                    |                          |
| Type                                                                                                    | R5520108                                                 |                           | 11.        | In the "Communico                              | ition" se          | ection of the me         |
|                                                                                                    |                                                          |                           |            | enter the IP address                           |                    | sted with the spec       |
| PECCANANI                                                                                                    | ~                                                        |                           |            | enter the finduless                            | ussocie            | ned with the spec        |
| RSS2010H                                                                                                    | ×                                                        |                           |            | plug-in card. E.g                              | ., topic           | o://192.168.1.201:27     |
| ield probe Frequency ra                                                                                         | nge RadiCentre Ok                                        |                           |            |                                                |                    |                          |
| ftware update RadiSense                                                                                         | User Calibration                                         |                           |            | (aetault ip address s                          | siot 1).           |                          |
| ommunication Identif                                                                                            | cation Axes Cancel *                                     |                           | 10         |                                                |                    | بحبيب حطح ومنونها ومو    |
| munication Streams                                                                                              |                                                          |                           | 12.        | i ne dadress is forme                          | ea by col          | moining the proto        |
| n and a second second                                                                                           |                                                          |                           | 1          | with the plugin card                           | address            | s The address of         |
| IP                                                                                                    | ~                                                        |                           | 1          |                                                |                    |                          |
| ldress                                                                                                    |                                                          |                           |            | plugin card is a com                           | binatior           | 1 of the IP address      |
| dress: tcpip://192.168.13.89:27531                                                                              |                                                          |                           |            |                                                |                    | المحيد بمناطق مراجع مشرع |
|                                                                                                    |                                                          |                           |            | the plugin cara ana                            | the asso           | ociatea port num         |
|                                                                                                    | as Departure                                             |                           |            | the default port nun                           | oher is 2          | 7531 ->                  |
|                                                                                                    |                                                          |                           |            |                                                |                    | .7551 >                  |
|                                                                                                    | w particular                                             |                           |            | Press "OK" to cont                             | irm the            | e changes.               |
|                                                                                                    |                                                          |                           |            |                                                |                    | •                        |
|                                                                                                    |                                                          |                           |            |                                                |                    |                          |
|                                                                                                    |                                                          |                           |            |                                                | IP Addre           | ess Port                 |
|                                                                                                    |                                                          |                           |            |                                                | n //ddire          |                          |
|                                                                                                    |                                                          |                           |            |                                                | 192.168.1          | .201 27531               |
|                                                                                                    |                                                          |                           |            |                                                |                    |                          |
|                                                                                                    |                                                          |                           |            |                                                | Д                  | ЛІ                       |
|                                                                                                    |                                                          |                           |            |                                                | V                  | V                        |
|                                                                                                    |                                                          |                           |            | $t_{c}$                                        | )2140              | 1 2 0 1 2 7 5 7 1        |
|                                                                                                    |                                                          |                           |            | (CPIP.//  19                                   | Z.108.             | 1.201.27331              |
|                                                                                                    |                                                          |                           |            |                                                |                    |                          |

Plugincard address

Protocol

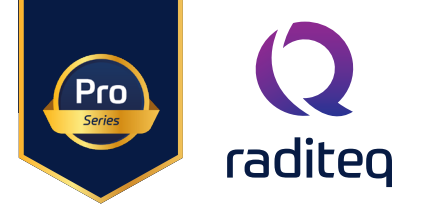

#### Technical support Software Updates:

Periodically check for software updates on www.raditeq.com/softwareupdate. Follow the instructions to update the RadiCentre® Ultra.

#### Check current firmware version:

Log in to your RadiCentre® web interface using a web browser: Open a web browser on your computer or device.

#### Enter the IP Address:

In the address bar of your web browser, enter the IP address of your RadiCentre®. Default RadiCentre® IP addresses 192.168.1.200.

#### Enter Username and Password:

Once you enter the RadiCentre®'s IP address, you will be prompted to enter the username and password.

Default: Username: admin

Password: EMC3447!

#### **Configuration page**

The current software version is located at the top of the configuration page.

| Modular test system configuration |
|-----------------------------------|
| Version: 1.0.108                  |
| Subnet Mask / Gateway / Port:     |
| 255.255.252.0 / 27531             |
| IP Address for slot 1:            |
| 192 168 1 201                     |
| Password:                         |
| Store Settings                    |

Update

Choose File No file cho

#### Update software version

Download the required software version from www.raditeq.com/softwareupdate and save locally on your computer On the configuration page, locate the option to upload the software update file at the bottom. Choose the appropriate file and initiate the update process by clicking the update button. Be aware that the system will be temporarily unresponsive during this update, and the process may take some time.

**Important!** Avoid unplugging the RadiCentre<sup>®</sup> from the power supply during the update process, as it may result in system bricking.

#### Factory Restore

In the event of lost credentials or the need for reconfiguration of the RadiCentre®, a reset to default settings is possible. Factory Reset includes default IP address, default software version, default password.

To perform a factory Restoration, follow these steps:

- 1. Begin by shutting down the RadiCentre<sup>®</sup>.
- 2. Turn off the mains power, wait for 20 seconds, and then turn the power back on.
- 3. Hold the power button for approximately 30 seconds.
- 4. Release the button immediately after hearing two short audible beeps.
- 5. It's crucial not to keep pressing the button, as this will prevent the factory reset.
- 6. Releasing the button within two seconds after the two beeps will execute the factory reset.

Please be aware that, unlike the IP reset, you should power off the unit before initiating this sequence.

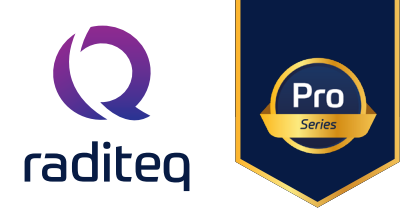

## Warranty Conditions

Raditeq B.V. offers a standard warranty term of three (3) years on their products, calculated from the shipping date, under the condition that the product is registered on <u>www.raditeq.com</u>. For registration of the product, the customer should provide the product model, serial number and the responsible reseller (if applicable). If the product is not registered, a limited warranty term of one (1) year will be applicable.

#### Return Material Authorization (RMA) & Warranty repair

If a defect occurs to our product within the warranty term, a Return Material Authorization (RMA) 'Warranty Repair' request can be issued using the RMA link at <u>www.raditeq.com/support</u>. Upon receipt of the request, an RMA number will be provided. <u>Please do not send the product without this RMA number</u>! The defective product should be shipped to our service department at the following address:

Raditeq B.V. – Service Department Vijzelmolenlaan 3 3447GX WOERDEN The Netherlands

There will be no charge for repair services (materials or labour) within the (extended) warranty term. These warranty terms are not applicable to:

- Normal wear and tear
- Fibre optic cables
- Products that have been improperly used
- Products that have been used outside their specified range
- Products that have been improperly installed and/or maintained
- Products that have been modified without approval of Raditeq
- Calibration and/or re-calibration of the product

Repair services on products that are not covered by the Raditeq warranty will be charged to the customer.

#### Repairs outside warranty

If a defect is not covered under warranty, an RMA fixed-repair can be ordered on the RMA link: <u>www.raditeq.com/support</u>. If a re-calibration is needed after repair, this calibration should be ordered separately. The calibration will be performed at the ISO17025 accredited calibration laboratories of DARE!! Calibrations, based on the applicable service code / prices.

#### Warranty after repair

For repairs outside the original warranty period, a limited warranty of six months is applicable on the performed repair. Shipping conditions are the same as with repairs that are covered within the original warranty period.

#### Shipping

The customer will need to arrange shipping and cover for the costs (like e.g. transportation costs, duties, taxes) for sending the defect product the service department of Raditeq in The Netherlands. Raditeq will arrange the courier and cover for the costs for the return shipment after repair.

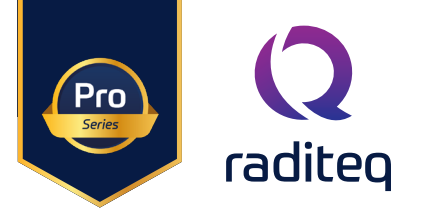

# **EU Declaration of Conformity**

We

#### Raditeq B.V.

of

Vijzelmolenlaan 3 NL-3447GX Woerden The Netherlands

declare under our sole responsibility that the

| Product: | RadiCentre® |
|----------|-------------|
| models:  | CTR2008A    |

are in accordance with the European directives:

EMC Directive 2014/30/EU Low Voltage Directive 2014/35/EU RoHS Directive: 2015/863/EU

per the provisions of the applicable requirements of the following harmonized standards:

| Emission: | EN 61326-1:2013, Class A1                                                              |
|-----------|----------------------------------------------------------------------------------------|
|           | Electrical equipment for measurement, control and laboratory use.                      |
| Immunity: | EN 61326-1:2013, Industrial level, performance criteria A                              |
|           | Electrical equipment for measurement, control and laboratory use.                      |
| Safety:   | EN 61010-1:2010, Safety requirements for electrical equipment                          |
| -         | for measurement, control, and laboratory use.                                          |
| RoHs      | EN 63000:2018, Technical documentation for the assessment of electrical and electronic |
|           | products with respect to the restriction of nazardous substances.                      |

#### The technical construction files are maintained at the address specified above.

| Date of issue:      | Publish date: 13/11/2024 |
|---------------------|--------------------------|
| Place of issue:     | Woerden, the Netherlands |
| Authorized by:      | P.W.J. Dijkstra          |
| Title of authority: | Director                 |

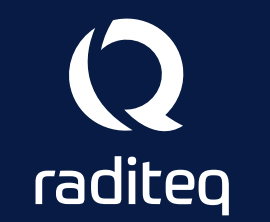

Raditeq B.V. | Vijzelmolenlaan 3 | 3447GX Woerden | The Netherlands www.raditeq.com | T:+31 348 200 100